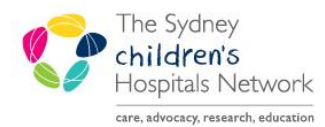

## QUICKSTART

A series of helpful guides provided by the Information Technology Department

## **Trapeze Workforce report in Explorer Menu**

This report is for the purposes of reporting the number of forms completed by each Trapeze staff member in PowerChart.

• Once Logged into PowerChart, click on the Explorer Menu button on the top toolbar.

| PowerChart Organi                                                                                                    | izer for Tamas, Robert        |                            |                                 |                         |  |  |
|----------------------------------------------------------------------------------------------------|-------------------------------|----------------------------|---------------------------------|-------------------------|--|--|
| Task Edit View F                                                                                                    | Patient Chart Links Pati      | ent List Help              |                                 |                         |  |  |
| 🛔 🛔 Patient List                                                                                                    | 🙄 🗄 🎞 Tear Off 🛣 A            | ttach 🍇 Change 🏥 Sus       | pend 📲 Exit 🔒 PM Conversation 🗸 | 🛞 Explorer Menu 🛛 🗃 Sch |  |  |
|                                                                                                    |                               |                            |                                 |                         |  |  |
| Patient List                                                                                                    |                               |                            |                                 |                         |  |  |
| $2$ C $>$ C $\sim$ C $\sim$ C |                               |                            |                                 |                         |  |  |
| Medical Team 1 Provider Group My custom List Camperdown Medical Team 4                                                                                                    |                               |                            |                                 |                         |  |  |
| Unknown/Not Sta                                                                                                    | Emergency Medical Unit        | Middleton Care Team        | Grace Centre for Newborn Care 2 | Helen Macmillan PICU    |  |  |
| All Patients                                                                                                    |                               |                            |                                 |                         |  |  |
| LOA 🔁 🕭 MRN Nan                                                                                                    | ne Age Attending Physician LC | DS Visit Reason Admitted [ | ischarged Medical Service Sec   |                         |  |  |

- Navigate to the folder called **Main Menu** → Form Reports
- Single Click on the report named Trapeze Workforce Report

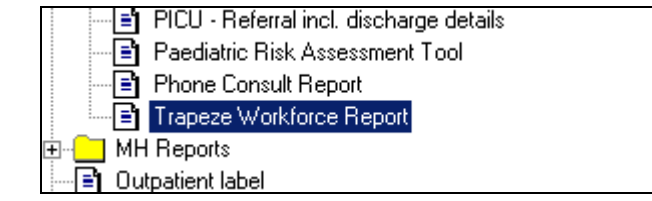

• On the right hand side of the screen, enter a start and end date, then click Execute.

| Output to File/Printer/MINE                         | MINE 💌 🖻 |  |
|-----------------------------------------------------|----------|--|
| Enter Start Form Update Date Range (ddmmyy format): | 010813   |  |
| Enter End Form Update Date Range (ddmmyy format):   | 310813   |  |
|                                                     |          |  |

Tip:

the date format must be as shown ddmmyy (no slashes, dashes etc.)

• The report will display the Staff members in rows, and Form names in columns.

|   | TRAP_PERSON        | TRAPEZE_ENROLMENT | TRAPEZE_EVALUATION | TRAPEZE_EXIT | TRA |
|---|--------------------|-------------------|--------------------|--------------|-----|
| 1 | Abdy, Lauren       | 13                | 9                  | 1            |     |
| 2 | Ballentine, Jessie | 0                 | 1                  | 0            |     |
| 3 | Donaghue, Kim C    | 0                 | 0                  | 0            |     |
| 4 | Foster, Jude       | 0                 | 0                  | 0            |     |
| 5 | Heels, Kristine    | 0                 | 0                  | 0            |     |
| 6 | Perumal, Melissa   | 0                 | 0                  | 0            |     |
| 7 | Villanueva, Gladys | 14                | 2                  | 0            |     |
| / | Villanueva, Gladys | 14                | 2                  | U            |     |

- From this point the data can be modified or reported upon by copy/paste into excel or can be saved in CSV format which can then be opened by Excel
- Click the Task menu and select Save As...

| 💐 Query Output - Trapeze Worl |                                         |      |       |  |
|-------------------------------|-----------------------------------------|------|-------|--|
| Task                          | Edit                                    | View | Help  |  |
| Save As                       |                                         |      |       |  |
| Sa                            | Save As Host File,                      |      |       |  |
| Print                         |                                         | C    | trl+P |  |
| Pri                           | Print to Host Printer                   |      |       |  |
| Qu<br>Qu                      | Query Page Setup<br>Query Print Preview |      |       |  |
| Clo                           | )se                                     |      |       |  |

• In the Save As.. window, select a location to save the file and make sure the Save as Type selection is set to Comma Delimited (\*.csv)

| File <u>n</u> ame:    | 707_TRAPEZE_WORKFORCE   | • | <u>S</u> ave |
|-----------------------|-------------------------|---|--------------|
| Save as <u>t</u> ype: | Comma Delimited (*.csv) | • | Cancel       |